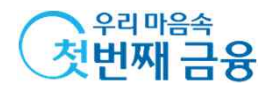

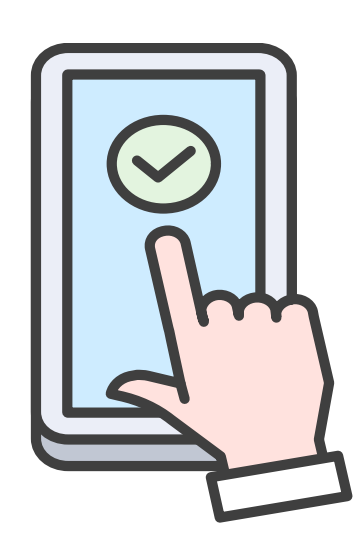

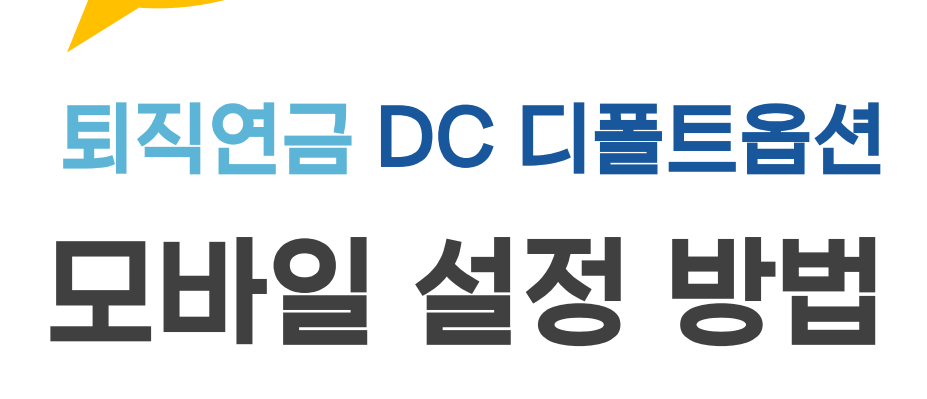

HAPPY LIFE – 우리은행 퇴직연금

슬기로운

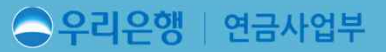

2023년 2월 말 기준으로 작성하였으며, WON뱅킹 UX/UI 개선에 따른 최신성을 보장하지 않습니다. 본 자료는 마케팅을 목적으로 하지 않으며, DC가입 고객의 WON뱅킹 이용 가이드 용도로 고객에게 제공 가능합니다.

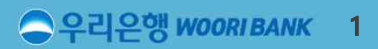

| 1. | WON뱅킹에서 퇴직연금 메뉴 찾기         |
|----|----------------------------|
| 2. | 사전운용(디폴트옵션)상품 등록/변경하기      |
| 참고 | 퇴직연금 쉽게 운용하기 TIP(연금고객관리센터) |

## CONTENS

#### ○우리은행 WOORIBANK 2

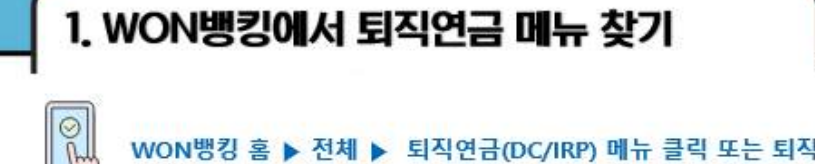

퇴직연금 메뉴 찾기

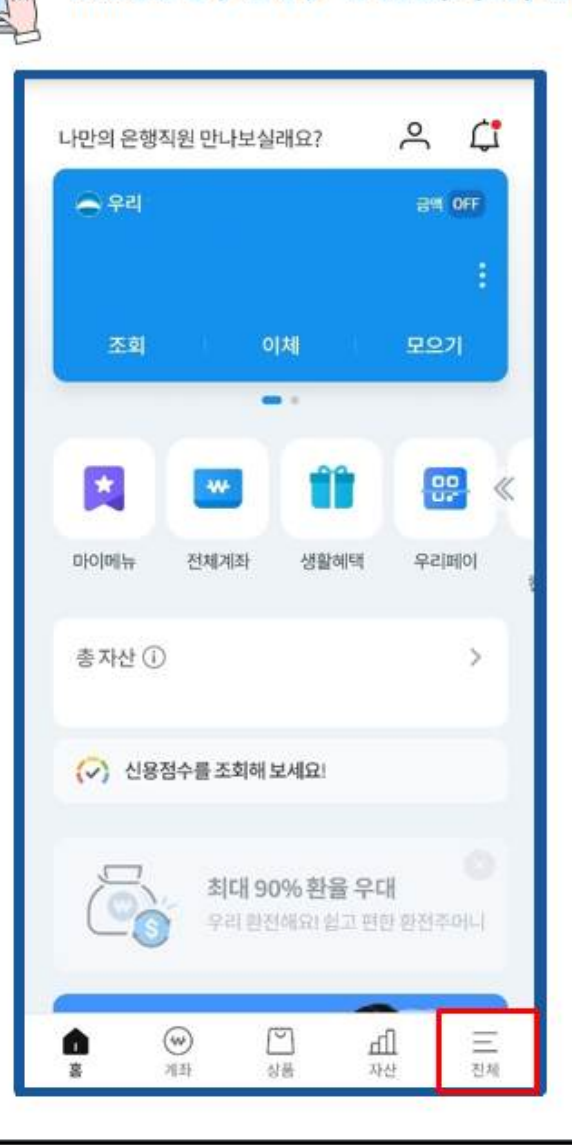

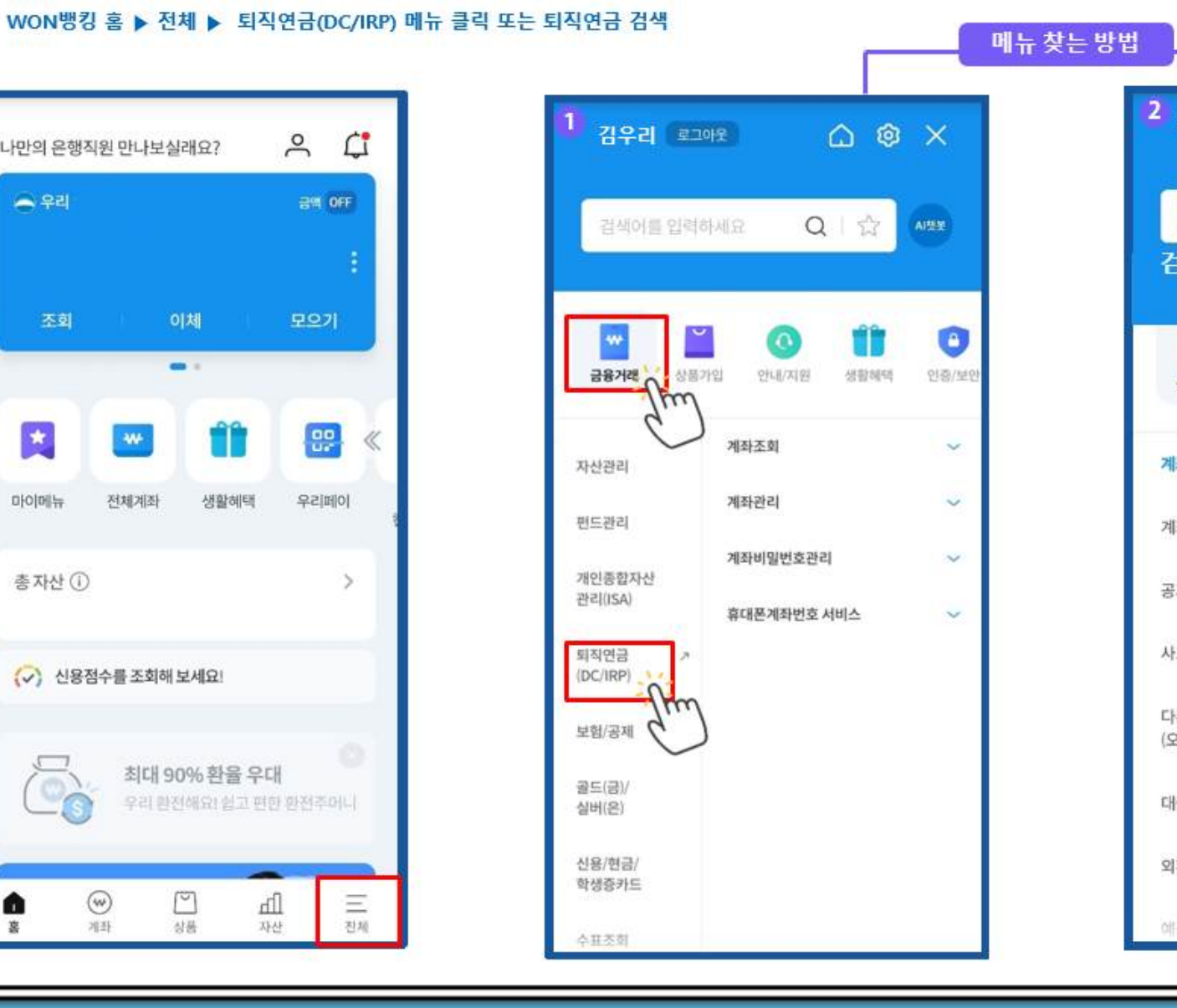

| 김우리 로그아        | <u>ه</u> ۵      | ×        |
|----------------|-----------------|----------|
| 퇴직연금<br>검색창에 퇴 | <br>직연금 입력 후    | AISE     |
|                | 돋보기 클릭<br>Y 🕜 📫 | <b>*</b> |
| 금융거래 상품        | 플가입 안내/지원 생활    | 혜택       |
| 계좌조회/관리        | 계좌조회            | ~        |
| 계좌이체/출금        | 계좌관리            | ~        |
| 공과금            | 계좌비밀번호관리        | ~        |
| 사고신고           | 휴대폰계좌번호 서비스     | ~        |
| 다른금융<br>(오픈뱅킹) |                 |          |
| 대출             |                 |          |
| 외환/환전          |                 |          |
| Altza / Miza / |                 |          |

#### 은 우리은행 WOORI BANK 3

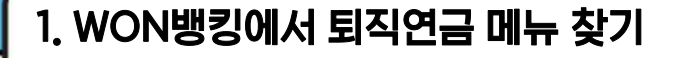

주요메뉴 이용하기

OF

WON뱅킹 홈 ▶ 전체 ▶ 금융거래 ▶ 퇴직연금(DC/IRP)▶ MY퇴직연금관리 ▶ 나의 현황 ▶ 운용자산 상세보기

| 김우리 로그           | 아웃 🛆 🧐                | 3 ×        |
|------------------|-----------------------|------------|
| 검색어를 입력          | 하세요 🔍 🖓               | Ai챗봇       |
| 금융거래 상품          | ① ① ①   가입 안내/지원 생활혜택 | 요<br>인증/보안 |
| 자산관리             | 계좌조회                  | ~          |
| 펀드관리             | 계좌관리                  | ~          |
| 개인종합자산           | 계좌비밀번호관리              | ~          |
| 관리(ISA)          | 휴대폰계좌번호 서비스           | ~          |
| 퇴직연금<br>(DC/IRP) |                       |            |
| EB/SM            | )                     |            |
| 골드(금)/<br>실버(은)  |                       |            |
| 신용/현금/<br>학생증카드  |                       |            |
| 수표조회             |                       |            |

| =      |
|--------|
|        |
|        |
| Ĵ      |
| ~      |
|        |
| ~      |
| $\sim$ |
| ~      |
| ~      |
|        |
|        |
|        |
|        |

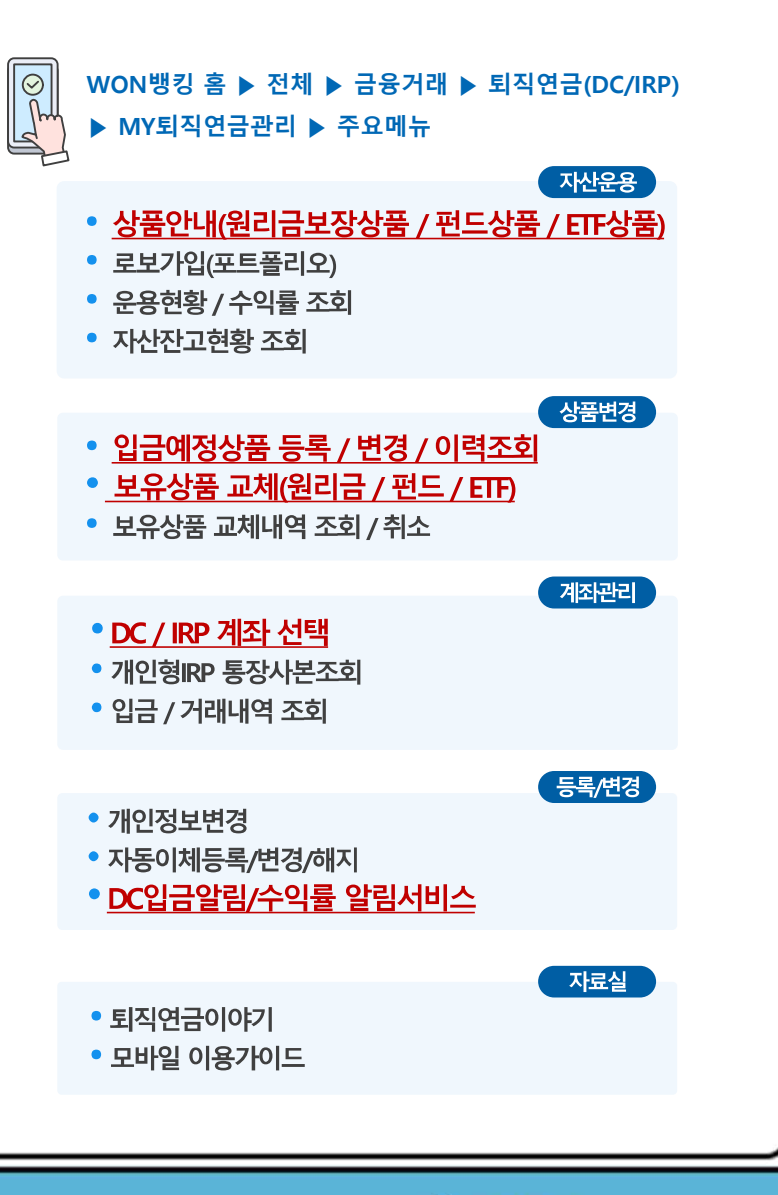

#### 우리은행 WOORI BANK 4

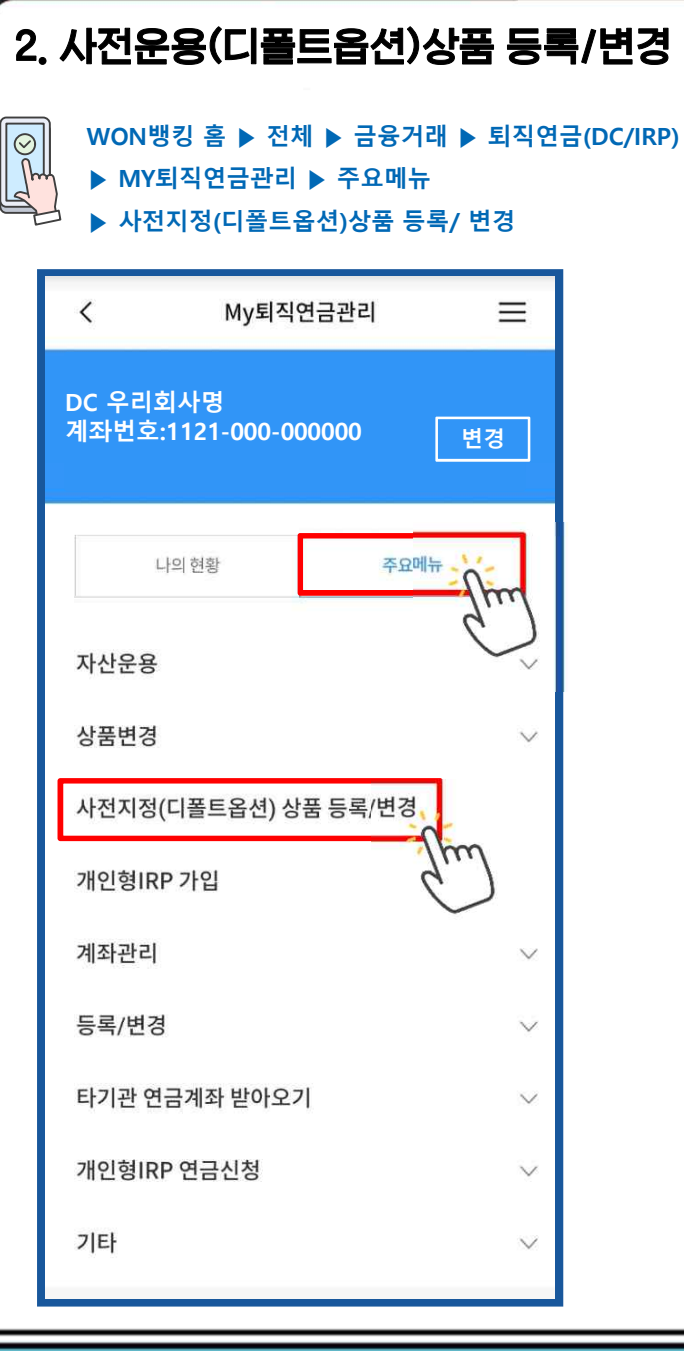

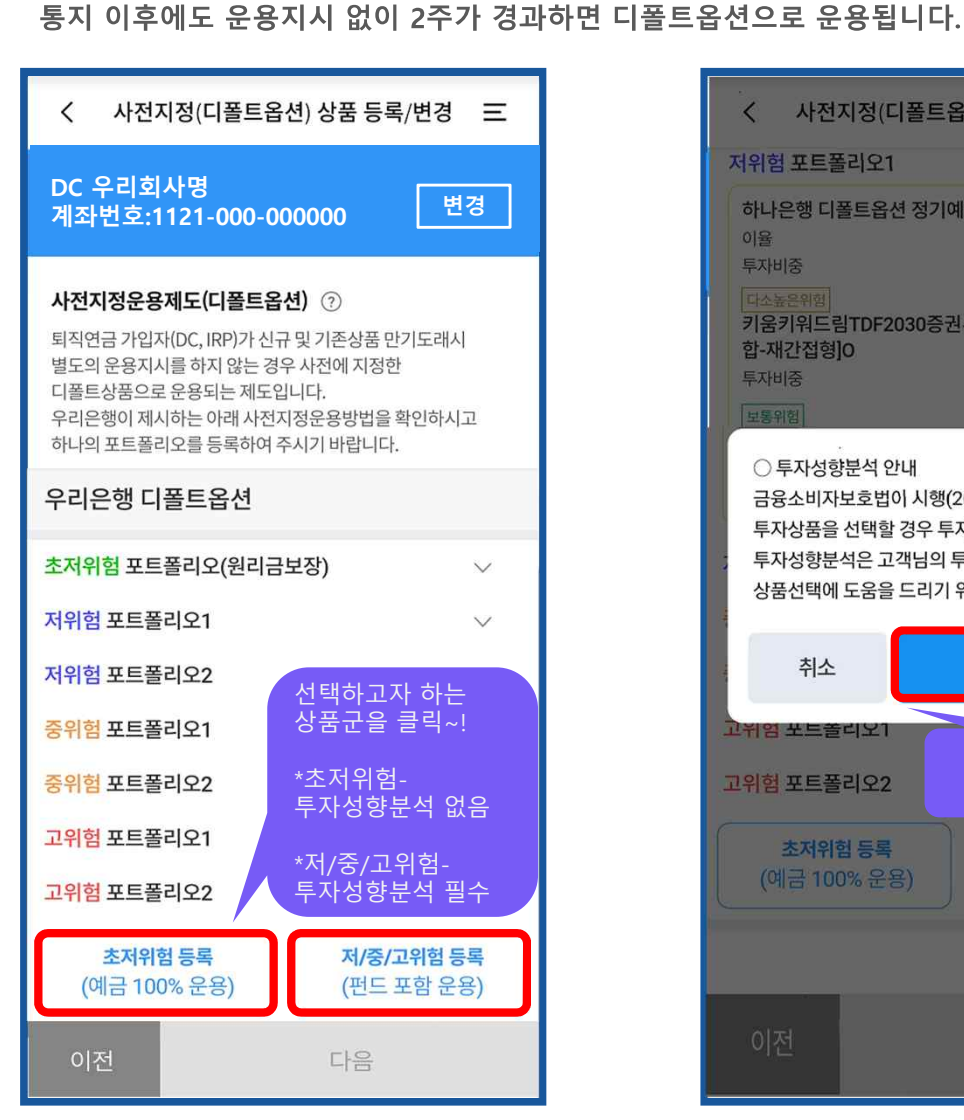

사전지정(디폴트옵션) 상품 등록/변경 안내

:기존에 운용하던 상품의 만기가 도래한 후 운용지시 없이 4주 경과시

"향후 2주 이내 운용지시가 없을 경우 적립금이 디폴트옵션으로 운용됨"을 통지.

DC규약에 등록된 상품 중 근로자가 1개의 포트폴리오를 선택하여 등록

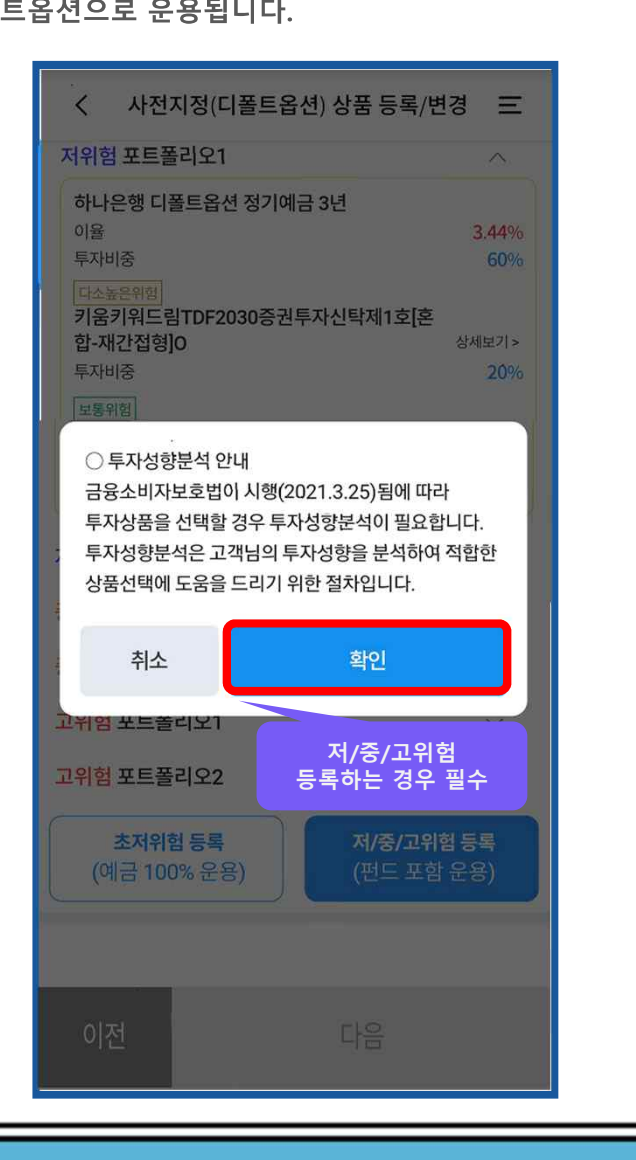

#### ♀리은행 WOORI BANK 5

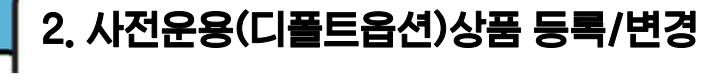

#### 사전지정(디폴트옵션) 상품 등록/변경 안내

♡ WON뱅킹 홈 ▶ 전체 ▶ 금융거래 ▶ 퇴직연금(DC/IRP)▶ MY퇴직연금관리 ▶ 주요메뉴 ▶ 사전지정(디폴트옵션)상품 등록/ 변경

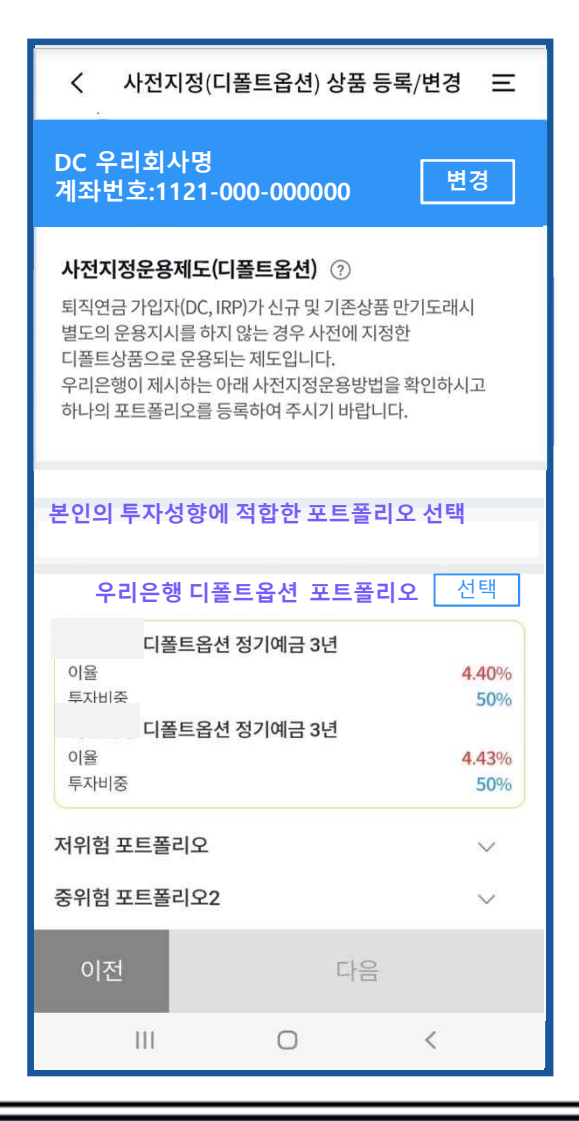

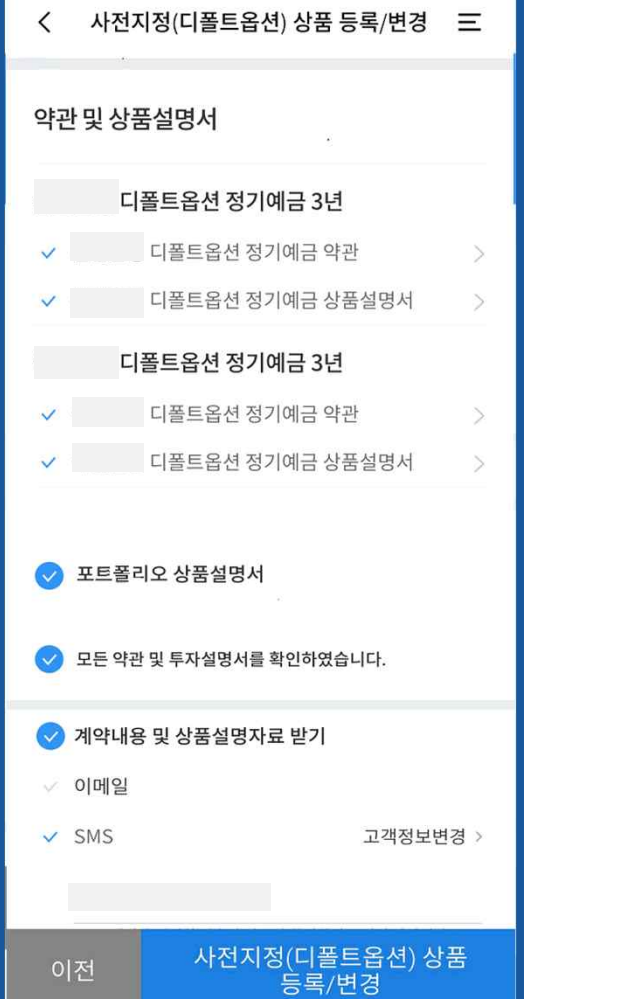

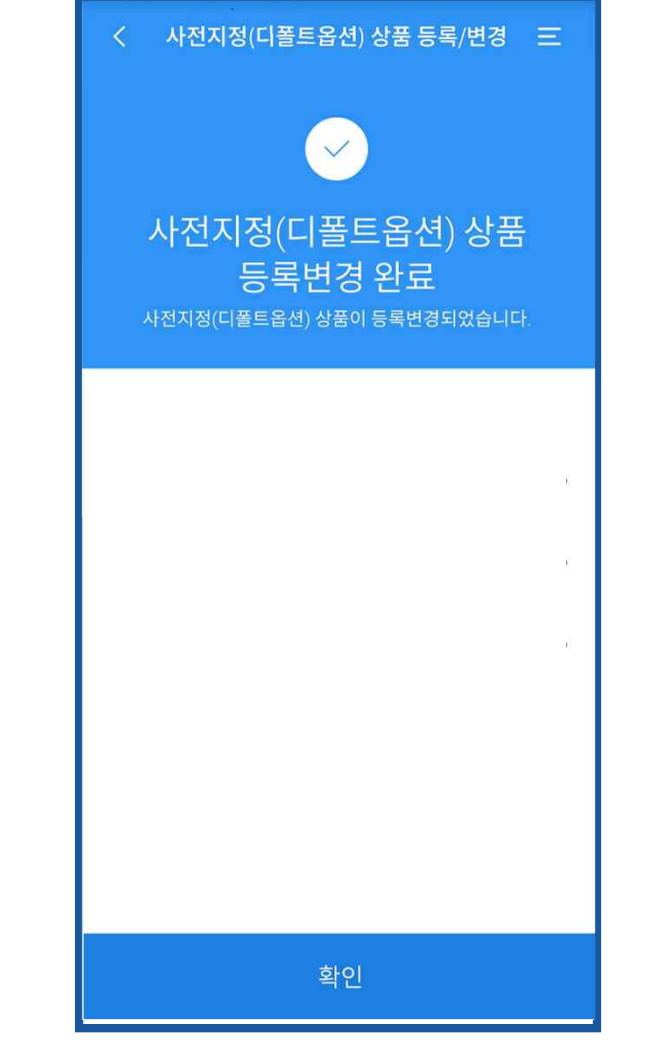

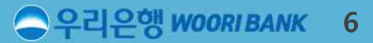

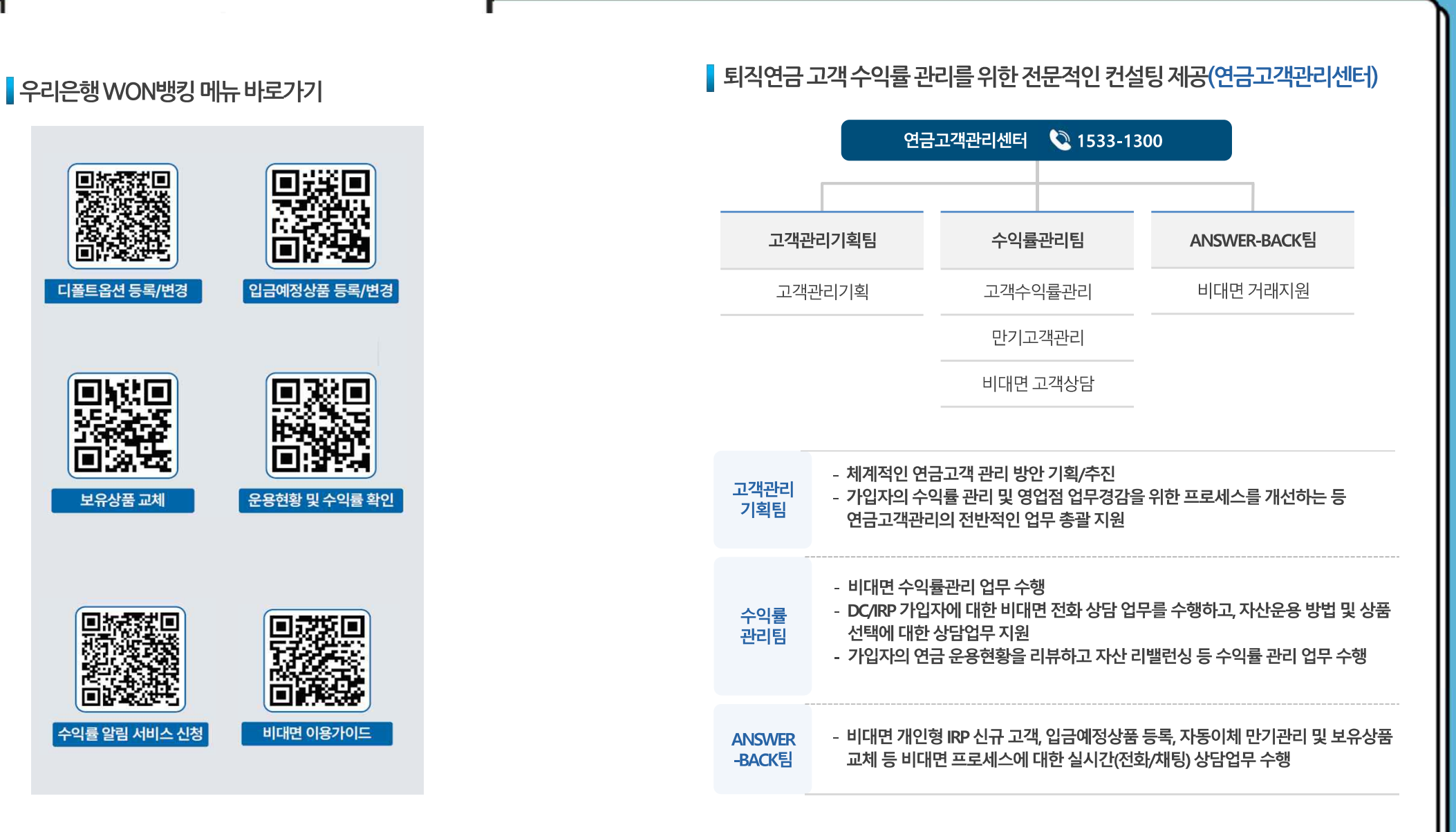

### 참고 : 퇴직연금 쉽게 운용하기 TIP

디폴트옵션 등록/변경

보유상품 교체

수익률 알림 서비스 신청

퇴직연금 콜센터 이용하기

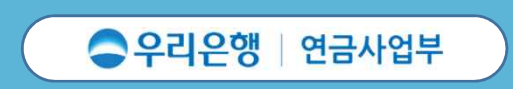

# 감사합니다.

퇴직연금 사업을 통해 근로자의 **행복한 노후를 함께** 준비하겠습니다.

고객과 함께 성장한 대한민국 대표은행,

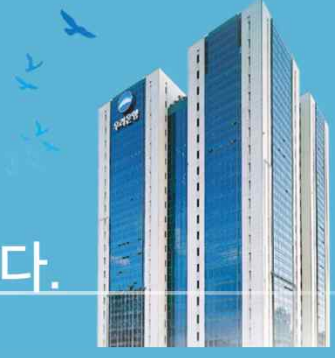